## **Уральский Банк** реконструкции и развития

# Порядок подключения и работы в системе электронного документооборота (ЭДО)

### I. Подключение к системе электронного документооборота

#### 1. Заключение договора об электронном документообороте.

1.1. Для работы с системой электронного документооборота (ЭДО) Вам необходимо иметь компьютер с установленной операционной системой (Windows 98 или 2000/2003/ХР), почтовым клиентом, а также программное обеспечение File-PRO, обеспечивающее безопасную работу и предоставляемое Вам Банком после подписания договора об электронном документообороте (далее – Договор об ЭДО).

1.2. Для заключения Договора об ЭДО обратитесь в один из следующих офисов Банка:

- г. Екатеринбург, ул. Крауля, 44. Тел.: (343) 216-58-36/37;
- г. Екатеринбург, ул. Малышева, 30. Тел.: (343) 253-40-42;
- г. Челябинск, ул. Доватора, д.48. Тел.: (351) 799-52-05;
- г. Пермь, ул. Петропавловская, 85. Тел.: (342) 233–12–21;
- г. Уфа, ул. Гоголя, 36. Тел.: (347) 251-11-51.

#### 2. Установка Admin-PKI (ПО для формирования ключей ЭЦП).

2.1. Скачайте программу Admin-PKI с сайта банка: www.ubrr.ru, или обратитесь к своему инвестиционному консультанту для получения данной программы по электронной почте.

2.2. Программа состоит из самораспаковывающегося архива (.exe). Сохраните файл на свой

Admin-PKI реализует функции генерации криптографических ключей и запросов сертификатов (в соответствии с алгоритмом ГОСТ Р 34.10-2001), а также сервисные функции, связанные с формированием и обслуживанием ключевых документов и носителей.

компьютер и распакуйте его в нужную папку. Программа готова к формированию ключей.

#### 3. Создание ключей и отправка запроса на сертификат в банк.

3.1. Запустите программу Admin-PKI.exe и выберите пункт меню «Формирование»-»Генерация ключей».

Программа запросит ввести будущий носитель файлов ключей. Рекомендуется использовать следующие носители информации (ключевые носители):

- дискета;
- eToken;
- flash-память;
- жесткий диск.

Для примера будем считать, что Вы пользуетесь дискетой для сохранения ключей.

3.2. Вставьте исправную отформатированную дискету в дисковод. Нажмите «ОК».

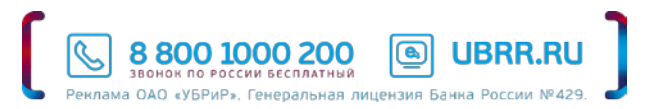

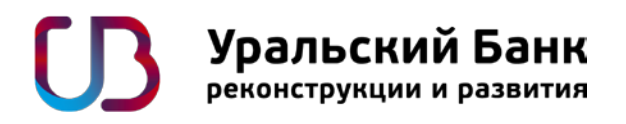

3.3. Программа просит ввести определенные символы для генерации датчика случайных чисел. Введите запрашиваемой программой символы с учетом регистра.

3.4. Программа просит ввести Ваши персональные данные (для будущего сертификата в банк). При заполнении полей запроса необходимо выбрать кодировку UTF-8. Обязательно заполнение всех присутствующих полей для формирования ключей сотрудникам клиентов - юридических лиц. При формировании ключей клиентами - физическими лицами допускается незаполнение полей с наименованием организации, подразделения, должности.

3.5. Программа запросит ключевой носитель. Нажмите «ОК». Затем снова «ОК» – для записи файла с запросом сертификата (этот файл Вы позднее пошлете в Банк для сертификации).

3.6. Программа предложит ряд сервисных функций, которые можно не выполнять.

3.7. Закройте программу Admin-PKI. (Она вам может понадобиться, только если Вы потеряете ключевой носитель и будете подключаться заново либо для смены созданных ключей через год.) Теперь создание ключей завершено.

3.8. Отправьте файл request.pem по адресу ca@ubrr.ru. В теме письма укажите: «Запрос на сертификат для ЭДО».

При получении файла запроса Вам вышлют письмо о принятии запроса на сертификат в обработку или с рекомендацией повторной генерации ключа.

4. Получение персонального сертификата и кода для установки ПО File-PRO.

В течение нескольких рабочих дней Банк выпустит Ваш сертификат в бумажном и электронном виде. Для получения сертификата в бумажном виде Вам надо подойти в Инвестиционный Центр (сотрудники Банка сообщат Вам о готовности сертификата). После получения Вами сертификата в бумажном виде сотрудник Банка отправит Вам на e-mail сертификат в электронном виде – файл cert.pem, его необходимо сохранить в папке certs, которую нужно создать на ключевом носителе.

Так же сотрудник Банка сообщит Вам серийный номер программного обеспечения File-PRO (программа для криптографической защиты ЭДО) и предоставит другие сертификаты, необходимые для настройки данного программного обеспечения.

ПО File-PRO можно скачать на сайте банка <u>www.ubrr.ru</u> или обратиться к сотрудникам Инвестиционного зала для получения данного ПО по электронной почте.

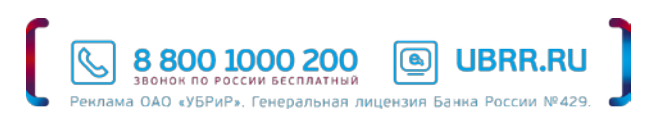

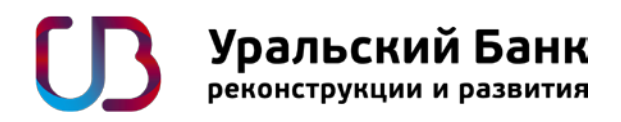

## II. Порядок работы при использовании услуги электронный документооборот (ЭДО) с применением электронной цифровой подписи (ЭЦП)

#### 1. Установка программы File-PRO.

- Для установки программы распакуйте архив, полученный из банка.
- Запустите распакованный файл. В процессе установки введите серийный номер, полученный вместе с сертификатом. Далее программа спросит конфигурационный файл, необходимо отказаться.
- После установки компьютер необходимо перезагрузить.
- Запуск программы File-PRO будет происходить при старте компьютера.

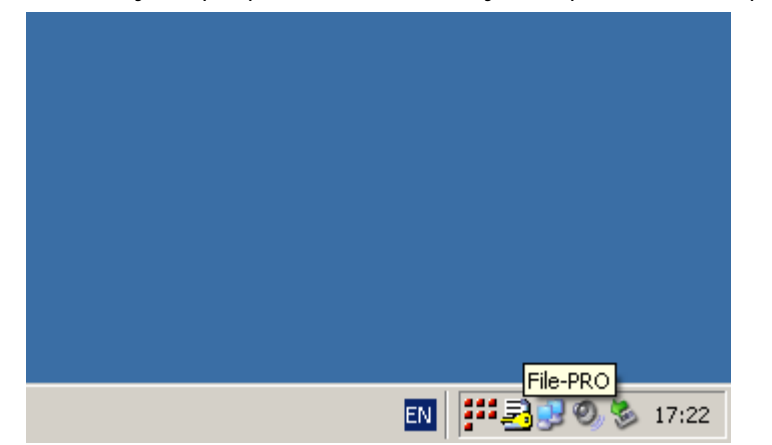

#### 2. Настройка программы File-PRO.

- 2.1. Настройка File-PRO заключается в заполнении локального справочника сертификатов:
- Сохраните полученные от Банка сертификаты на своем компьютере.
- Зайдите в пункт меню «Настройки» «Локальный справочник».

| Локальный справочник                                   | Shift+D | 1    |                                        |
|--------------------------------------------------------|---------|------|----------------------------------------|
| Справочник LDAP                                        |         |      |                                        |
| Общие настройки<br>Обработка файлов<br>Обработка почты |         |      | О программе<br>Справка                 |
| Сортировка                                             | •       |      | Подписать                              |
| Журнал событий                                         | Shift+G | 0    | Зашифровать<br>Подписать и зашифровать |
| <u>С</u> охранить конфигурацию                         | Shift+S | L AL | Распаковать                            |
| <u>З</u> агрузить конфигурацию                         | Shift+L | 6    | Настройки 🕨                            |
|                                                        |         | L.   | Выход                                  |

 Во вкладке «Личные» Локального справочника сертификатов нажмите кнопку «Добавить». В окне «Добавить владельца» в поле «Файл сертификата» укажите Ваш сертификат вручную или укажите путь к нему через проводник (см. рисунки).

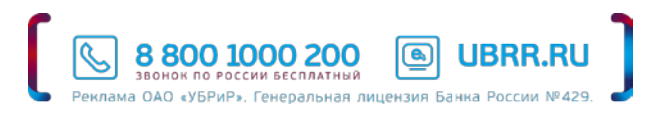

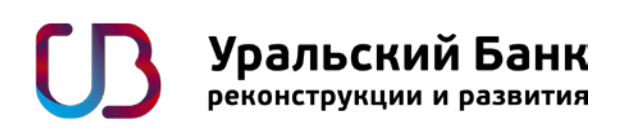

| Локальный справочник сертификато | рв <b>? Х</b>                                   |
|----------------------------------|-------------------------------------------------|
| Личные Другие СА CRL             | Добавить владельца                              |
| № Владелец                       | Каталог ключевого носителя   А:\ Секретный ключ |
|                                  | Файл сертификата                                |
| ✓ Исполнитель Добавить           | Е-mail<br>ОК Отменить Справка                   |
|                                  | ЗакрытьСправка                                  |

При выборе файла сертификата через проводник, укажите путь, нажмите «Открыть»

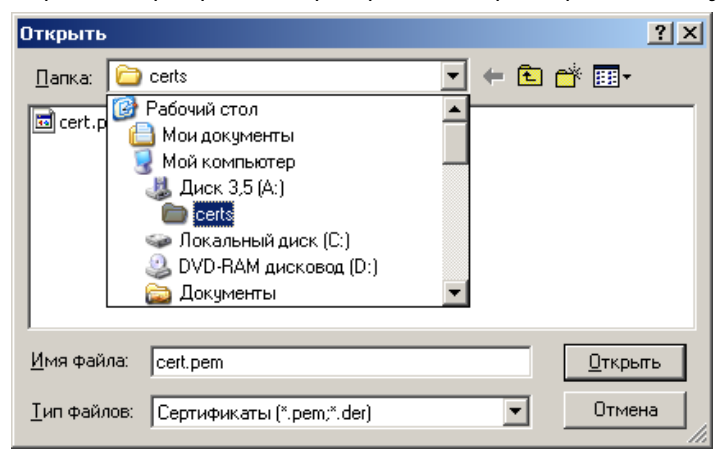

- Во вкладке «Другие» аналогичным образом добавьте полученные Вами сертификаты сотрудников Банка, уполномоченных направлять документы в рамках ЭДО.
- Во вкладке «СА» аналогичным образом добавьте полученный Вами сертификат cafpubrd.pem.
- 2.2. Так же необходимо настроить следующие параметры:
- Зайдите в пункт меню «Настройки» «Общие настройки».

| Локальный справочник<br>Справочник LDAP                | Shift+D            |       |                                                     |    |
|--------------------------------------------------------|--------------------|-------|-----------------------------------------------------|----|
| Общие настройки<br>Обработка файлов<br>Обработка почты |                    |       | О программе<br>Справка                              |    |
| Сортировка<br>Журнал событий                           | ►<br>Shift+G       | 0     | Подписать<br>Зашифровать<br>Подписать и зашифровать |    |
| Сохранить конфигурацию<br>Загрузить конфигурацию       | Shift+S<br>Shift+L | Ie-PR | Распаковать<br>Настройки •                          |    |
|                                                        |                    | i.    | Выход                                               | 36 |

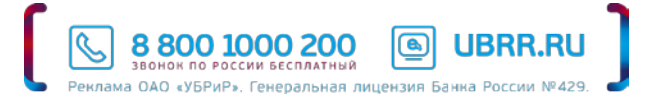

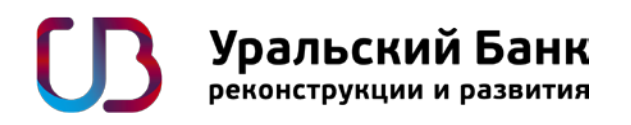

• Отметьте галочками следующие пункты: Включать сертификат в подпись, включать метку времени в подпись, извлекать документ.

| Общие настройки 🔀                                 |  |  |  |  |  |
|---------------------------------------------------|--|--|--|--|--|
| Опции криптообработки —————————————————————       |  |  |  |  |  |
| Включать сертификат в подпись                     |  |  |  |  |  |
| 🔽 Включать метку времени в подпись                |  |  |  |  |  |
| 🗖 Формировать отсоединенную подпись               |  |  |  |  |  |
| 💌 Извлекать документ после проверки подписи       |  |  |  |  |  |
| Алгоритм шифрования 📀 ГОСТ 28147-89 🔿 3DES        |  |  |  |  |  |
| Шаблон для печати заключения о проверке ЭЦП       |  |  |  |  |  |
| C:\Program Files\Signal-Com\File-PRO\Template.tpl |  |  |  |  |  |
| Настройка журнала событий                         |  |  |  |  |  |
| 💌 Вести журнал                                    |  |  |  |  |  |
| 🔽 Автоматически открывать новый файл журнала      |  |  |  |  |  |
| С Ежедневно                                       |  |  |  |  |  |
| Когда размер превысит заданный 10 + MБ            |  |  |  |  |  |
| Каталог журнала событий                           |  |  |  |  |  |
| C:\Program Files\Signal-Com\File-PRD\Log          |  |  |  |  |  |
| Применить Отменить Справка                        |  |  |  |  |  |

#### 3. Использование File-PRO.

3.1. Подпись и шифрование файлов (в случае отправки в Банк поручений на вывод денежных средств и пр.).

Щелкнуть правой кнопкой мыши на значке File-PRO в системном лотке. Выбрать пункт «Подписать и зашифровать». В появившемся окне выбрать файл(ы) для операции. Если Вы первый раз пишете абоненту, то можно поставить галочку в поле «включить сертификат в подпись». Выберите вкладку Получатели. Добавьте получателей и нажмите кнопку зашифровать. Появится файл с расширением «.sgn.enc». Этот файл и следует отправлять тому абоненту, на кого вы его зашифровали, по электронной почте.

3.2. Расшифровка и проверка ЭЦП (при получении отчетов по проведенным сделкам).

- Сохраните полученный файл отчета в удобном для Вас месте, например, на рабочий стол.
- Щелкните правой кнопкой мыши на файле отчета, либо на значке File-PRO в системном лотке, выберите пункт «Распаковать».
- В появившемся окне среди получателей выберите свой сертификат, нажмите «Расшифровать».

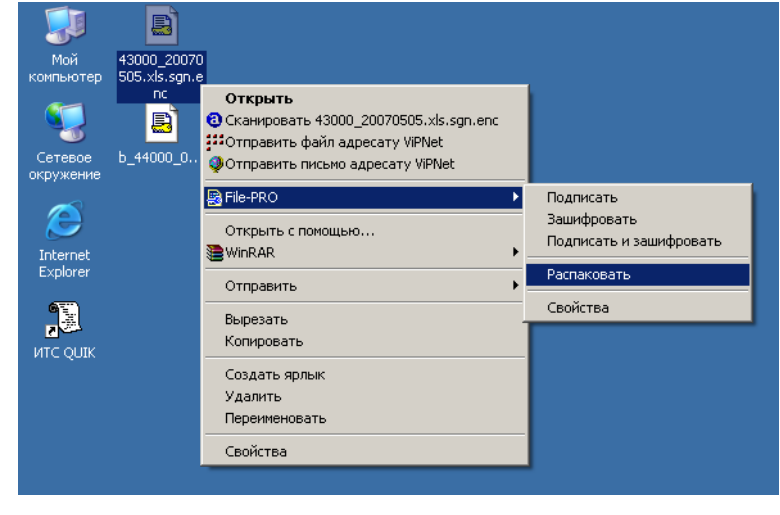

8 800 1000 200

лама ОАО «УБРиР». Генеральная лицензия Банка России №429.

**UBRR.RU** 

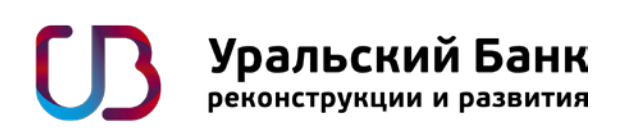

| 🛃 Paci                                                       | шифровать                  | <u>? ×</u> |  |  |  |
|--------------------------------------------------------------|----------------------------|------------|--|--|--|
| Файл для расшифрования                                       |                            |            |  |  |  |
| 4300                                                         | 43000_20070504.xls.sgn.enc |            |  |  |  |
| Получатели зашифрованного сообщения                          |                            |            |  |  |  |
| N≗                                                           | № Владелец                 |            |  |  |  |
| 1                                                            | Сотрудники ОАО "УБРиР"     | CAFPUBRD 2 |  |  |  |
| <b>E</b> , 2                                                 | ФИО клиента (Ваше Имя)     | CAFPUBRD ( |  |  |  |
| ? 3                                                          |                            | CAFPUBRD 7 |  |  |  |
|                                                              |                            |            |  |  |  |
|                                                              |                            |            |  |  |  |
|                                                              |                            |            |  |  |  |
|                                                              |                            | ▶          |  |  |  |
|                                                              |                            | Просмотр   |  |  |  |
|                                                              |                            |            |  |  |  |
| C:\Documents and Settings\operator\Paбочий стол\43000_200705 |                            |            |  |  |  |
|                                                              | Расшифровать Отменить      | Справка    |  |  |  |

• В появившемся окне протокола проверки ЭЦП убедитесь в том, что ошибок снятия подписи не было. Откройте документ для использования, нажав «Продолжить».

| 🛃 Протокол проверки Э                                                                                                    |                            | ? _ 🗆 🗡    |                |  |  |  |  |
|----------------------------------------------------------------------------------------------------|----------------------------|------------|----------------|--|--|--|--|
| Подписанный документ 43000_20070504.xls.sgn                                                                                                    |                            |            |                |  |  |  |  |
| Обнаруженные подписи                                                                                                    |                            |            |                |  |  |  |  |
| Nº Автор подписи                                                                                                    | Серийный номер             | Издатель   | Дата форми     |  |  |  |  |
| 💽 1 Сотрудник ОАО "У                                                                                                    | 5РиР" 493A5DF6000000000055 | CAFPUBRD   | May 7 07:17:43 |  |  |  |  |
|                                                                                                    |                            |            |                |  |  |  |  |
| •                                                                                                    |                            |            | ▶              |  |  |  |  |
| Подпись №1<br>Результат проверки: ПОДПИСЬ ПОДТВЕРЖДЕНА<br>Местонахождение подписи: 43000_20070504.xls.sgn<br>Тип подписи: встроена в подписанный документ<br>Дата формирования подписи: Мау 7 07:17:43 2007 GMT<br>Атрибуты сертификата автора подписи:<br>серийный номер - 49345DF600000000055<br>издатель сертификата - /CN=CAFPUBRD<br>полное имя владельца - /C=RU/0=0A0 "УБРиР"<br>начало периода действия - 22.12.2005 05:22:20 по Гринвичу |                            |            |                |  |  |  |  |
|                                                                                                    | I                          |            |                |  |  |  |  |
| Извлечь подписанный                                                                                                    | документ                   |            | Подробно       |  |  |  |  |
|                                                                                                    | Просмотр Печать            | Продолжить | . Справка      |  |  |  |  |

На вопрос открыть документ, для Вашего удобства можно ответить «Да».

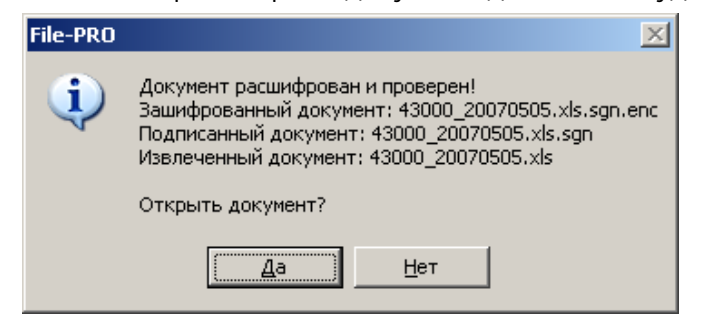

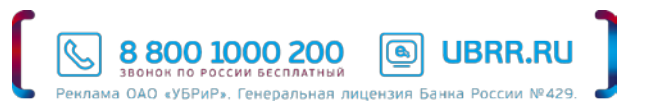

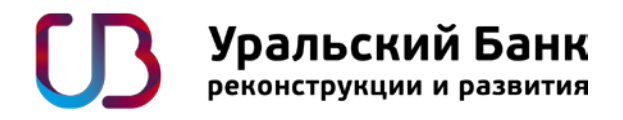

В результате проведенных операций у Вас помимо исходного файла с отчетом появятся еще 2 файла:

- Файл с расширением .xls (отчет для ознакомления в формате Excel)
- Файл с расширение .xls.sqn (отчет подписанный со стороны Банка в формате Excel)

#### ВНИМАНИЕ! Именно этот файл (с расширением .xls.sgn) необходимо подписать и зашифровать перед отправкой сотруднику Банка.

3.3. Отправка подтверждения получения документа (файла с отчетом).

Для подтверждения получения документа, отправленного Вам Банком, необходимо подписать полученный файл (при положительном результате проверки ЭЦП (см. выше)) и отправить его сотруднику банка, отправившему Вам данный документ. При отрицательном результате проверки ЭЦП Вам необходимо немедленно связаться с сотрудником Банка, отправившим Вам данный документ, и описать сложившуюся ситуацию.

Для того чтобы подписать и зашифровать файл отчета, необходимо выполнить следующие действия:

File-PRO

на

R

И

? ×

Издал

CAFP

CAFP

Просмотр

UBRR.RU

Отмена

8 800 1000 200

лама ОАО «УБРиР». Генеральная лицензия Бан

Издатель Сери

CAFPUBRD 27EC

Þ

Þ

Справка

вкладку

добавьте

Нажмите

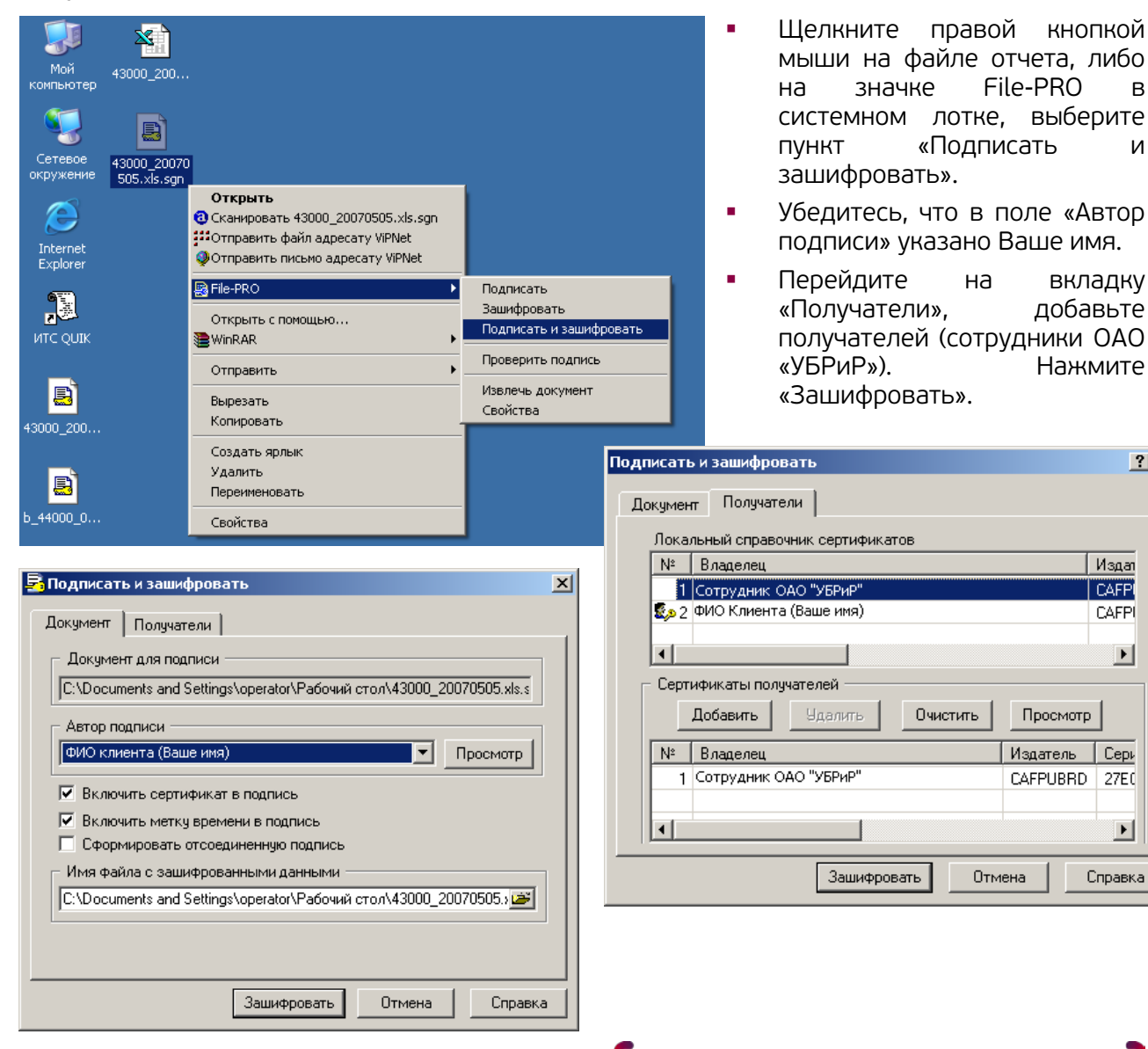

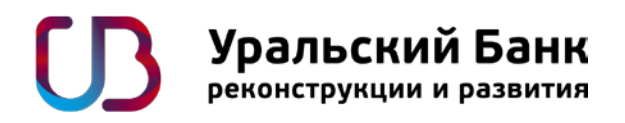

 При условии правильности выполнения операций появится окно с подтверждением создания файла отчета, подписанного с Вашей стороны и зашифрованного.

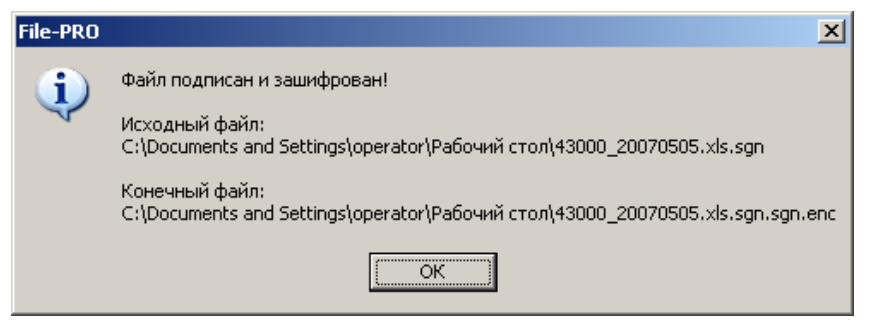

- Созданный файл имеет расширение \*.xls.sgn.sgn.enc
- Именно этот файл следует отправлять сотруднику ОАО «УБРиР» по электронной почте.

#### 4. Виды отчетов.

Предоставляемые Банком отчеты по проведенным операциям имеют следующие виды:

- Отчет брокера (за каждый месяц для физических лиу, за предыдущий торговый день для юридических лиц, имя файла отчета - «b\_код клиента\_ддммгг.xls.sgn.enc»)
- Отчет депозитария (за каждый торговый день при условии изменения количества ЦБ на счете клиента, имя файла отчета - «код клиента\_rrrrммдд.xls.sgn.enc»)

### Приятной работы!

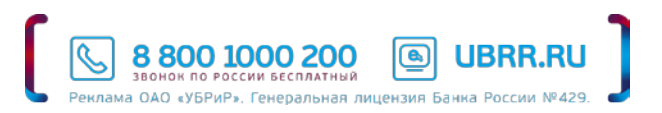